# DEEPMail をモバイル端末設定するには・・・

DEEPMailを携帯電話で利用する方法を、説明します。 携帯で大学のメールをチェックしたい方に便利な機能です!

#### 1、[オプション]をクリックします。

| またお大学メールシステム(DE                                     | EPMail)         |                                                                                                    |                                                          | ) < セーフティ( <u>5</u> ) < ツール( <u>C</u> |
|-----------------------------------------------------|-----------------|----------------------------------------------------------------------------------------------------|----------------------------------------------------------|---------------------------------------|
| 🕖 大分大学                                              | H               | a-u.ac.jp 🗣 LOGOUT)<br>] 住所録 🛛 コンジュール 🛛 🙁 SP4                                                                                                    | M観定 📕 メーリングリスト 📋 Webファイル                                 | 1 - TALA ( SEC                        |
| <ul><li>■ メール作成</li><li> <li> ⑤ 開封確認</li></li></ul> | 受信トレー 愛新着確認 😡 🤯 | ・     ・     ・     ・     ・     ・     ・     ・     ・     ・     ・     ・     ・     ・     ・     ・     ・     ・     ・     ・     ・     ・     ・     ・     ・     ・     ・     ・     ・     ・     ・     ・     ・     ・     ・     ・     ・     ・     ・     ・     ・     ・     ・     ・     ・     ・     ・     ・     ・     ・     ・     ・     ・     ・     ・     ・     ・     ・     ・     ・     ・     ・     ・     ・     ・     ・     ・     ・     ・     ・     ・     ・     ・     ・     ・     ・     ・     ・     ・     ・     ・     ・     ・     ・     ・     ・     ・     ・     ・     ・     ・     ・     ・     ・     ・     ・     ・     ・     ・     ・     ・     ・     ・     ・     ・     ・     ・     ・     ・     ・     ・     ・     ・     ・     ・     ・     ・     ・     ・     ・     ・     ・     ・     ・     ・     ・     ・     ・     ・     ・     ・      ・     ・     ・     ・ </th <th><ul> <li>■ 送信者</li> <li>〒 宛先</li> <li>その他の操作▼</li> </ul></th> <th><ul> <li></li></ul></th> | <ul> <li>■ 送信者</li> <li>〒 宛先</li> <li>その他の操作▼</li> </ul> | <ul> <li></li></ul>                   |
|                                                     |                 | 件名                                                                                                    | 送信者                                                      | Date 📾                                |

#### 2、[個人環境の設定]をクリックします。

| 大分大子メールシステム(DEE                                              | PMail)                                      |                       | • 🔟 • 🖃 🖷      | • ~->                |
|--------------------------------------------------------------|---------------------------------------------|-----------------------|----------------|----------------------|
| 🙋 大分大学                                                       | N Joita-Lac.jp 🗣 LOGO<br>合 メールホーム 📑 住所録 🔲 ス | UT)<br>ケジュール 🛛 SPAM設定 | 盟 メーリングリスト     | <b>高</b> ₩±5ファ       |
| ■メール作成                                                       | ○ オプション                                     |                       |                |                      |
| <ul> <li>③ 開封確認</li> <li></li></ul>                          | 個人環境の設定<br>ール使用のための基本環                      | (境設定及び署名設定、           |                |                      |
| <ul> <li>□ 受信トレイ</li> <li>□ 送信トレイ</li> <li>□ 送信済み</li> </ul> | 挨拶 <del>文の設定、</del> 自動応答メ<br>行います。          | ッセージの設定などを            | 変更など(          | a時の短信者の<br>D設定を行いま   |
| - C書 下書き(7)                                                  | ✓ 受信拒否                                      |                       | 1 自動振          | 」分けの設定               |
| - □ ゴミ箱 [空にする]<br>- □ SPAM                                   | 受信を拒否するメールアド<br>ことができます。                    | レスを登録して管理する           | 新規メー)<br>に指定した | しに対して送信:<br>とフォルダへ移動 |

## 3、[モバイル]をクリックします。

🎂 メールホーム 🛑 住所録 🔲 スケジュール 🛛 🖾 SPAM設定 🖄 メーリングリスト 📋 Webファイル

| ○個人環境0 | D設定   |     |                                           |
|--------|-------|-----|-------------------------------------------|
| 基本環境   | メール作成 | 挨拶文 | ▲ 署名 ▲ 自動応答 ▲ モバイル                        |
| 初期画面の  | 選択    |     | <ul><li>ジェールホーム</li><li>● 受信トレイ</li></ul> |
| ホームに表  | 示する情報 |     | ▼メール情報 ▼お知らせ ▼フォルダ情報 ▼.                   |
| 使用言語   |       |     | 日本語 👻                                     |
| ユーザテン  | プレート  |     | Blue  ・サンプル                               |
| メール表示  | 数の制御  |     | 50 ≑                                      |

### 4、以下のように設定し、「適用」をクリックします。

※パスワードは、モバイル用に4ケタ程度で可

○個人環境の設定

| 7             | ユーザロ                |         |  |
|---------------|---------------------|---------|--|
|               | *****@*******.ne.jp |         |  |
| イスワード         |                     |         |  |
| 「スワードの再入力     |                     |         |  |
| <b>昏信</b> 〕通知 | ◉使用する               | ◎ 使用しない |  |
| 目動ロダインの使用     | ◉使用する               | ◎ 使用しない |  |
| JTF-8 mode    | ◎ 使用する              | ◎ 使用しない |  |

5、4の設定後に、DEEPMailに届いたメールは自動的に、登録した携帯電話にも届きます。 届いたメールの本文のURLをクリックすると、内容が確認できます。 ※着信数が多い方は、以後「着信通知」を「使用しない」の選択をお勧めします。